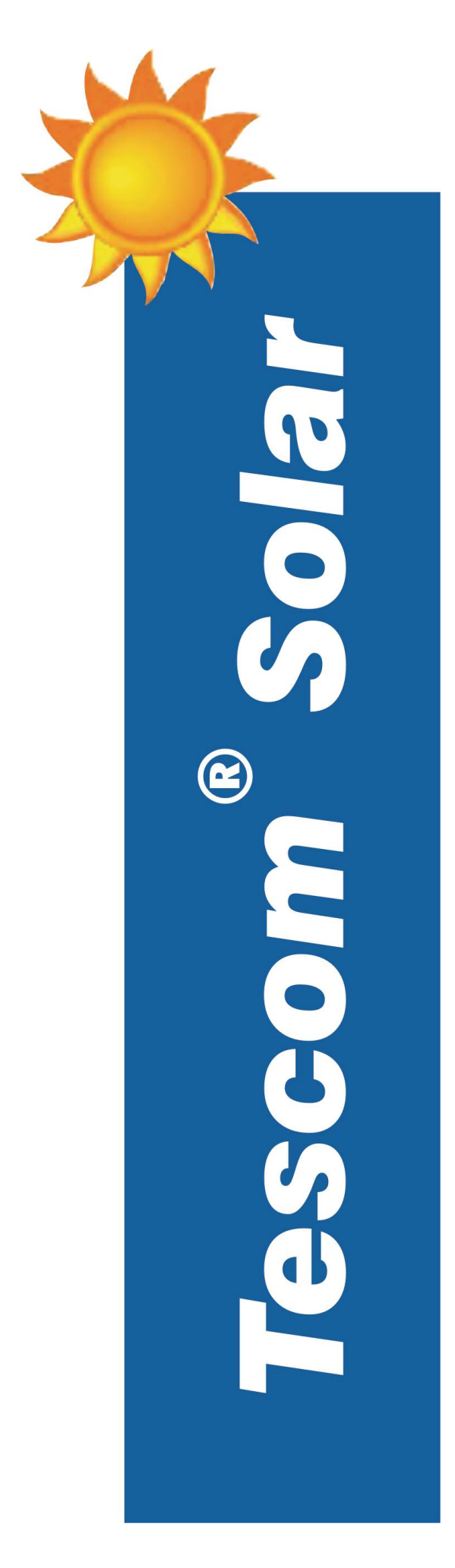

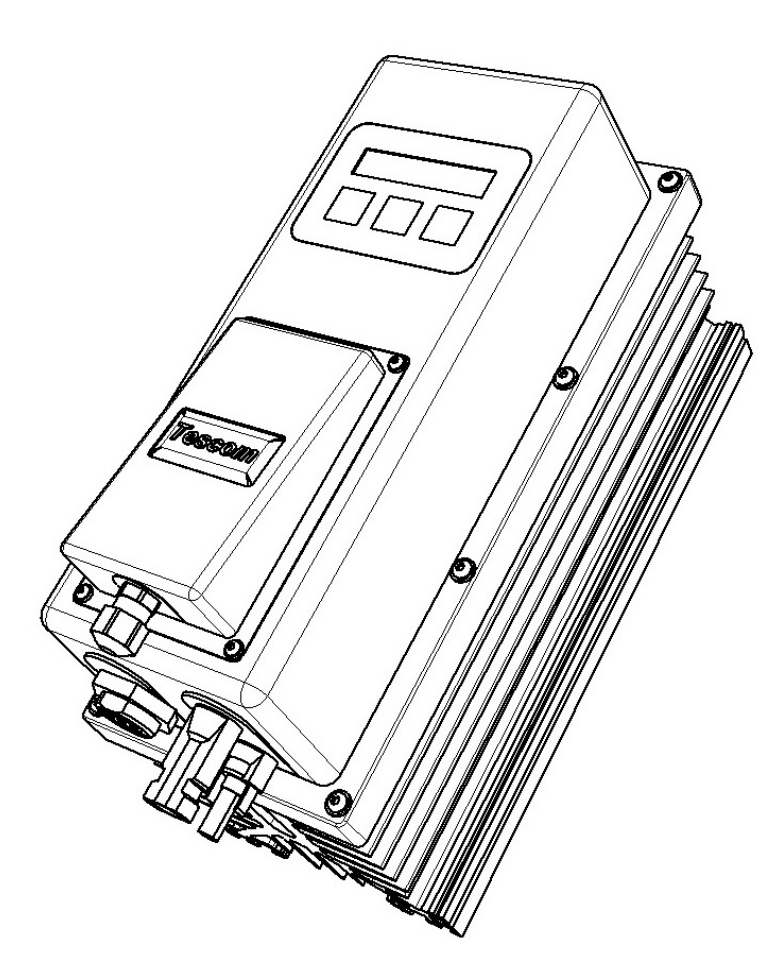

# SOLAR DIRECT DRIVE

# KULLANIM KILAVUZU

# İÇİNDEKİLER

| 1 Bu Kılavuzun Notları                                                                                                    |
|----------------------------------------------------------------------------------------------------|
| 1.1 Geçerlilik                                                                                                    |
| 1.2 Hedef Grup                                                                                                    |
| 1.3 Kılavuzun Muhafazası                                                                                                    |
| 1.4 Kullanılan Semboller                                                                                                    |
| 1.5 Terimler                                                                                                    |
| 2 Güvenlik Talimatları                                                                                                    |
| 2.1 Uygun Kullanım                                                                                                    |
| 2.2 Genel Güvenlik Talimatları                                                                                                    |
| 2.3 TAŞIMA GÜVENLİĞİ                                                                                                    |
| 3 Ambalajın Açılması                                                                                                    |
| 3.1 Teslimat Kapsamı                                                                                                    |
| 3.2 Taşıma Hasarının Kontrolü                                                                                                    |
| 3.3 SOLAR DIRECT DRIVE'ın tanımlanması                                                                                                    |
| 4 Montaj                                                                                                    |
| 4.1 Montaj Yerinin Seçilmesi                                                                                                    |
|                                                                                                    |
| 4.1.1 Ebatlar                                                                                                    |
| 4.1.1 Ebatlar                                                                                                    |
| 4.1.1 Ebatlar                                                                                                    |
| 4.1.1 Ebatlar                                                                                                    |
| <ul> <li>4.1.1 Ebatlar</li></ul>                                                                                                    |
| 4.1.1 Ebatlar       .8         4.1.2 Ortam Koşulları       .9         4.1.3 Güvenlik Mesafeleri       .9         4.1.4 Montaj Pozisyonu       10         4.2 Montaj Talimatları       10         5 Elektrik Bağlantısı       11                                                                                                    |
| 4.1.1 Ebatlar       .8         4.1.2 Ortam Koşulları       .9         4.1.3 Güvenlik Mesafeleri       .9         4.1.4 Montaj Pozisyonu       .10         4.2 Montaj Talimatları       .10         5 Elektrik Bağlantısı       .11         5.1 Güvenlik       .11                                                                                  |
| 4.1.1 Ebatlar                                                                                                    |
| 4.1.1 Ebatlar       .8         4.1.2 Ortam Koşulları       .9         4.1.3 Güvenlik Mesafeleri       .9         4.1.4 Montaj Pozisyonu       .0         4.2 Montaj Talimatları       .0         5 Elektrik Bağlantısı       .1         5.1 Güvenlik       .1         5.2 Bağlantı Bölgesine Genel Bakış       .1         5.3 Topraklama       .14 |
| 4.1.1 Ebatlar                                                                                                    |
| 4.1.1 Ebatlar                                                                                                    |
| 4.1.1 Ebatlar                                                                                                    |
| 4.1.1 Ebatlar                                                                                                    |
| 4.1.1 Ebatlar                                                                                                    |
| 41.1 Ebatlar                                                                                                    |

| 6.2 Menü Sistemi 18                   |  |
|---------------------------------------|--|
| 6.3 Menü Yapısı ve Anahtar Tahsisi 21 |  |
| 7 BAKIM ve Temizlik 22                |  |
| 8 Arızaların Aranması 23              |  |
| 8.1 Hata Mesajları 23                 |  |
| 8.2 Arıza Arama 23                    |  |
| 8.3 KULLANIMLA İLGİLİ HATALAR 23      |  |
| 9 İşletmeden Alma 23                  |  |
| 9.1 Sökme 23                          |  |
| 9.2 Paketleme 24                      |  |
| 9.3 Depolama 24                       |  |
| 9.4 Ortadan Kaldırma 24               |  |
| 10 Teknik Veriler 25                  |  |
| 11 İletişim 25                        |  |

# **1 BU KILAVUZUN NOTLARI**

Bu kılavuzda Solar Direct Drive kurulumu, çalıştırılması ve servisi tanımlanmaktadır.

# 1.1 GEÇERLİLİK

Bu kılavuz, aşağıdaki Solar Direct Drive için uygulanmaktadır:

• SDD55

# 1.2 HEDEF GRUP

Bu kılavuz, kurulumu yapan kişi ve operatör içindir.

### 1.3 KILAVUZUN MUHAFAZASI

Cihaz ve kurulan parçalar için tüm kılavuzlar, görevli kontrolörün yakınında muhafaza edilmeli ve her zaman erişilebilir olmalıdır.

# 1.4 KULLANILAN SEMBOLLER

Aşağıda yer alan türdeki güvenlik mesajları ve genel bilgiler bu belgede bulunmaktadır.

|        | Tehlike, önlenmemesi durumunda ölüm veya ciddi yaralanmaya<br>neden olacak bir tehlikeli durumu ifade eder.         |
|--------|----------------------------------------------------------------------------------------------------|
|        | Uyarı, önlenmemesi durumunda ölüm veya ciddi yaralanmaya<br>neden olacak bir tehlikeli durumu ifade eder.           |
|        | Dikkat, önlenmemesi durumunda küçük veya orta dereceli<br>yaralanmaya neden olacak bir tehlikeli durumu ifade eder. |
|        | İKAZ, önlenmemesi durumunda mal hasarına neden olabilecek bir<br>durumu ifade eder.                                 |
| Bilgi! | Bilgi, ürününüzün ideal kurulumu ve işletimi için değerli olan<br>ipuçları sunar.                                   |

# 1.5 TERİMLER

| А              | Amper                                          |
|----------------|------------------------------------------------|
| AM             | Hava Kütlesi                                   |
| DIN            | Alman Endüstri Normu                           |
| IP             | Uluslararası Koruma Standardı                  |
| LC(D)          | Sıvı Kristal (Ekran)                           |
| MMI            | İnsan Makine Arayüzü                           |
| MPP            | Maksimum Güç Noktası                           |
| MPPT           | Maksimum Güç Noktası Takibi                    |
| PV             | Fotovoltaik                                    |
| (R)            | Sadece Okuma                                   |
| (R/W)          | Okuma ve Yazma Erişimi                         |
| SDD            | Güneş Doğrudan Tahriki                         |
| SPD            | Darbe Gerilimi Koruma Cihazı                   |
| STC            | Standart Test Koşulları                        |
| T <sub>c</sub> | Güneş Panelinin <sup>o</sup> C cinsinden hücre |
|                | sıcaklığı                                      |
| V              | Volt                                           |
| W              | Watt                                           |

# 2 GÜVENLİK TALİMATLARI

# 2.1 UYGUN KULLANIM

Solar Direct Drive "SDD", bağlanan PV sırasının doğrudan akımını evirerek endüstriyel 3 fazlı elektrik motorlarını çalıştırmak için geliştirmiştir.

Solar Direct Drive sadece Tip-2 korumasına sahip PV dizileri ile çalıştırılabilir (modüller ve kablolama). SDD'ye PV modülleri dışında başka bir enerji kaynağını bağlamayınız.

PV tesisini tasarlarken, değerlerin her zaman tüm parçaların izin verilen çalışma aralığına uygun olduğundan emin olunuz. PV dizisinin azami açık devre gerilimi, çok düşük ortam sıcaklıklarında bile SDD'nin azami giriş geriliminden (850 V) fazla olamaz.

Bir PV dizisinin şarj kontrolörü için uygunluğu öncelikli olarak PV sırasının çıkış gerilimi ve çıkış gücüne bağlıdır. Bu bağlamda, modül üreticisi tarafından tanımlanan limitlere uyunuz. Uygun kullanımın içerisinde ayrıca tüm belgeler de bulunmaktadır.

# 2.2 GENEL GÜVENLİK TALİMATLARI

|          | <ul> <li>Şarj kontrolöründeki yüksek gerilimlerden dolayı can tehlikesi vardır.</li> <li>Şarj kontrolörü üzerindeki tüm çalışmalar sadece elektriksel açıdan kalifiye bir kişi tarafından gerçekleştirilmelidir.</li> </ul> |
|----------|----------------------------------------------------------------------------------------------------|
| <b>A</b> | Sıcak ek parçalarından dolayı yanma yaralanma tehlikesi vardır.                                                                                                    |
|          | • Çalışma sırasında SDD'nin metal parçalarına dokunmayınız.                                                                                                    |

PV dizisinin topraklanması

PV dizisinin topraklanması için tüm yerel mevzuatlara bakınız. Dizi gövdesi ve diğer elektrik iletkenliğine sahip yüzeylerin bağlantısını sağlayınız, böylece sürekli iletim olur ve tesislerin ideal korumasını sağlamak için bunları topraklayınız.

# 2.3 TAŞIMA GÜVENLİĞİ

SDD Paketi, cihazları çarpışmalardan korumak üzere tasarlanmıştır. SDD'yi her zaman orijinal ambalajında taşıyınız. Eğer bu artık mevcut değilse, aşağıdaki gereklilikleri karşılayan bir denk kutu da kullanabilirsiniz:

- 5 kg'ye kadar yükler için uygundur
- Tamamen kapatılabilir

Cihaz kırılmış ise SDD çalışmayabilir. Taşıma sırasında, paketin düşmemesi veya serbest hareket etmemesini sağlayınız.

Aşırı sıcaklık şartları elektronik parçalara hasar verebilir. Cihazı önerilen saklama sıcaklıkları içerisinde taşıyınız.

# 3 AMBALAJIN AÇILMASI

# 3.1 TESLİMAT KAPSAMI

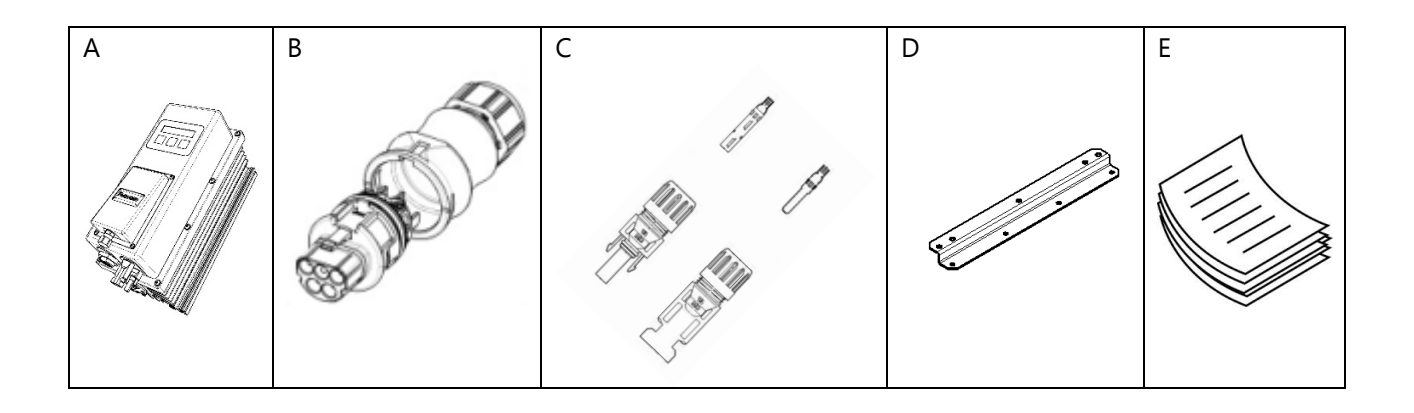

| Konu | Miktar | Açıklama                                 |
|------|--------|------------------------------------------|
| А    | 1      | SDD55                                    |
| В    | 1      | Wieland RST20i5 erkek konektör           |
| С    | 1      | MC4 erkek ve dişi konektör (kablo tipi)  |
| D    | 2      | Duvara monte aksesuarı                   |
| E    | 1      | Kullanım kılavuzu ve garanti sertifikası |

# 3.2 TAŞIMA HASARININ KONTROLÜ

Kapaktaki çatlaklar gibi görünür harici hasarlar için şarj kontrolörünü kontrol ediniz. Bir hasar tespit etmeniz durumunda satıcınız ile irtibat kurunuz.

# 3.3 SOLAR DIRECT DRIVE'IN TANIMLANMASI

Tip etiketinden şarj kontrolörünü tanımlayabilirsiniz. Tip etiketi kapağın tepesindedir.

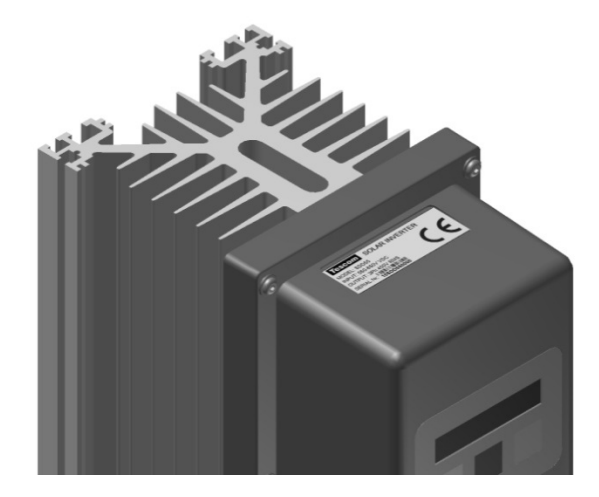

| $\wedge$ | SDD'nin ağırlığından dolayı yaralanma riski vardır.                        |  |
|----------|----------------------------------------------------------------------------|--|
|          | • Şarj kontrolörünün yaklaşık 5 kg'lık ağırlığını göz önünde bulundurunuz. |  |

# 4.1 MONTAJ YERİNİN SEÇİLMESİ

| ٨           | Yangın veya patlamadan dolayı hayati tehlike vardır.                                                                                                    |
|-------------|----------------------------------------------------------------------------------------------------|
|             | Şarj kontrolörü eki, çalışma sırasında ısınabilir.                                                                                                    |
|             | <ul> <li>SDD'yi yanıcı inşaat malzemeleri üzerine koymayınız.</li> <li>SDD'yi yüksek oranda yanıcı malzemelerin üzerine koymayınız.</li> <li>SDD'yi potansiyel patlayıcı bölgelere koymayınız.</li> </ul> |
| <b>A</b>    | Sıcak ek parçalarından dolayı yanma yaralanma tehlikesi vardır.                                                                                                    |
| ∠!∖ dikkat! | • SDD'yi çalışma sırasında kazara temas edilmeyecek şekilde yerleştiriniz.                                                                                                    |

# 4.1.1 EBATLAR

| Ebat      | Ölçüm    |
|-----------|----------|
| Yükseklik | 300 mm   |
| Genişlik  | 130 mm   |
| Derinlik  | 199,5 mm |

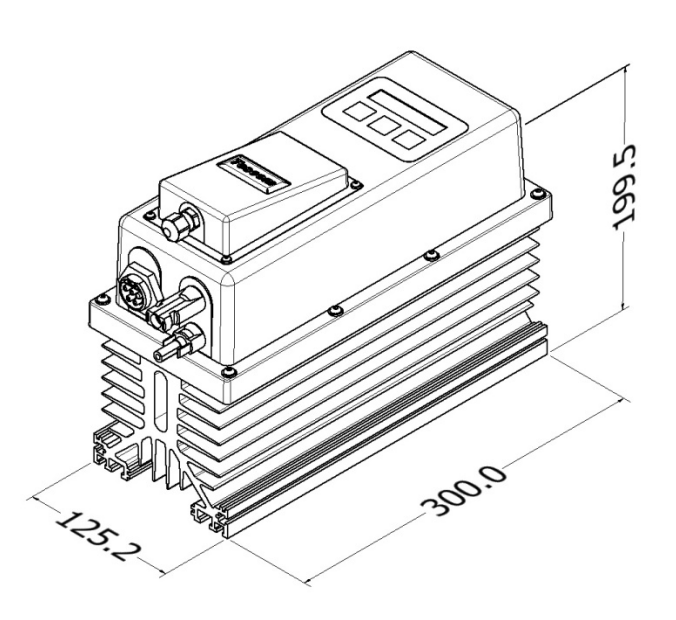

# 4.1.2 ORTAM KOŞULLARI

- Montaj yeri ve yöntemi ağırlık ve ebatlara uygun olmalıdır.
- Sert bir yüzey üzerine monte ediniz.
- Montaj yerine her zaman erişilebilmelidir.
- SDD'nin her zaman montaj yerinden çıkarılması kolay olmalıdır.
- İdeal çalışmayı sağlamak için ortam sıcaklığı 0 °C ve +45 °C arasında olmalıdır.

• SDD'yi, aşırı ısınmadan kaynaklanan güç kayıplarını önlemek için doğrudan güneş ışığına maruz bırakmayınız.

# 4.1.3 GÜVENLİK MESAFELERİ

Yeterli ısı yayılımını sağlamak için duvarlara, diğer cihazlara veya nesnelere olan güvenlik mesafelerine uyunuz.

| Yön    | Güvenlik |
|--------|----------|
|        | Mesafesi |
| Yanlar | 35 cm    |
| Üst    | 35 cm    |
| Alt    | 35 cm    |

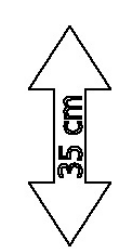

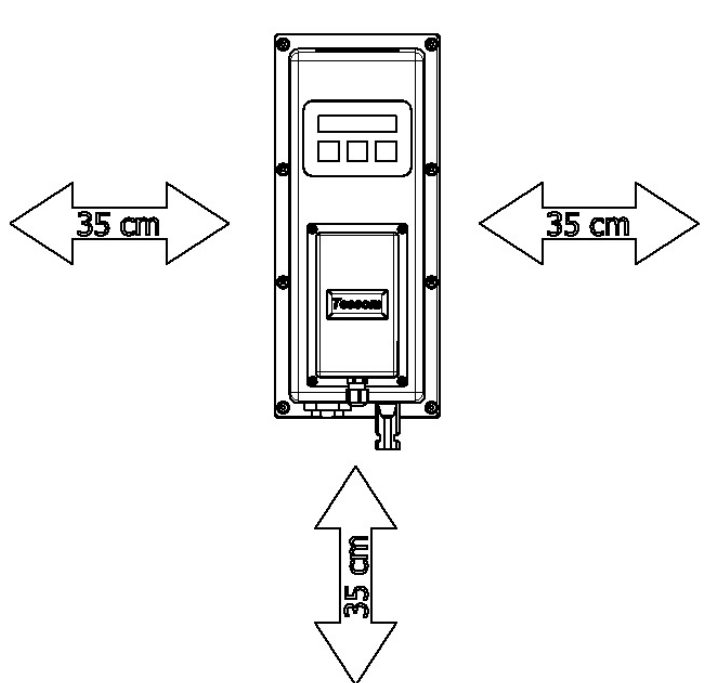

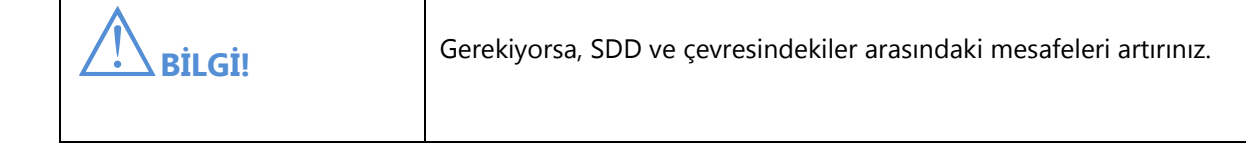

# 4.1.4 MONTAJ POZİSYONU

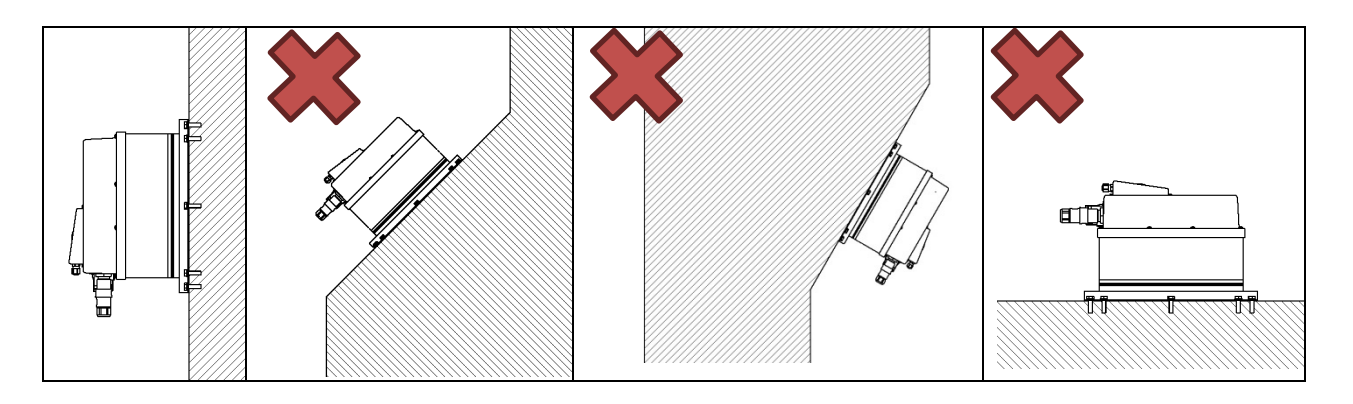

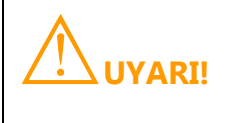

Cihazı açılı olarak duvara monte etmeyiniz. Bu, ısı yayılımını önleyecektir.

- Dikey montaj yapınız.
- Çalışma şartlarının her zaman okunmasını sağlamak için göz seviyesinde monte ediniz.

# 4.2 MONTAJ TALİMATLARI

1. Deliklerin pozisyonunu işaretleyiniz. Delikleri (çap: en az 8 mm) belirtilen pozisyonlarda açınız ve duvar ankrajlarını kullanınız (en az M8).

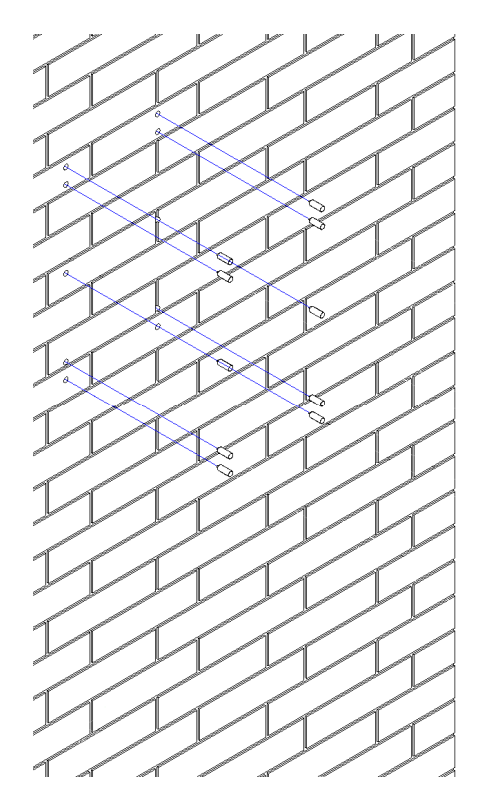

2. SDD'yi montaj levhalarını kullanarak duvara vidalayınız. Yüzeye uygun sabitleme malzemelerini kullanınız.

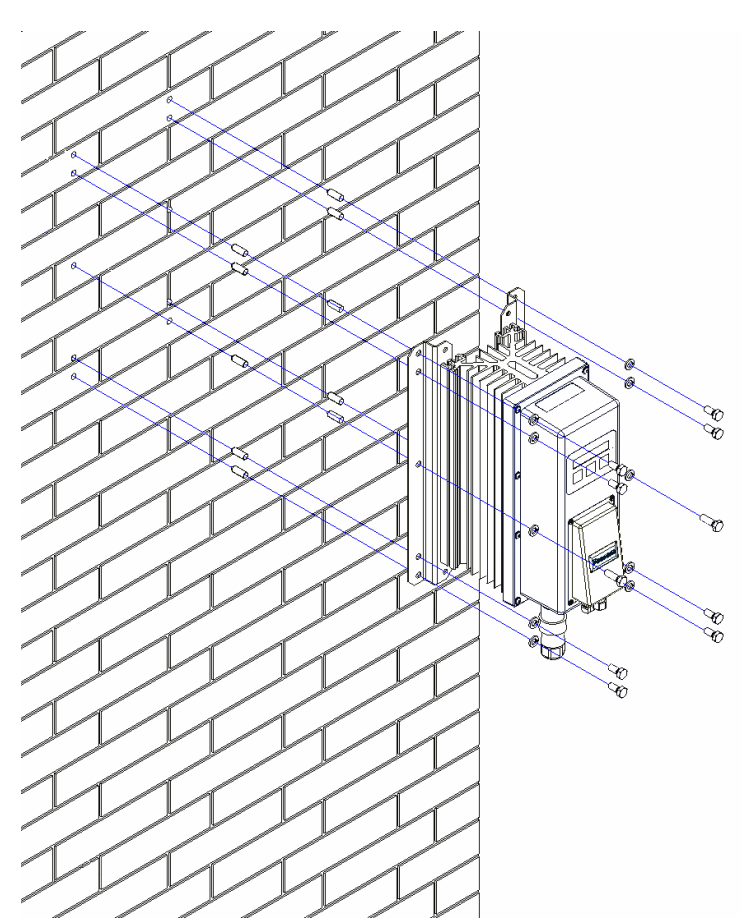

3. Cihazın güvenli bir şekilde yerine oturduğundan emin olunuz.

# 5 ELEKTRİK BAĞLANTISI

# 5.1 GÜVENLİK

|             | Solar Direct Drive içerisindeki yüksek gerilimlerden dolayı can tehlikesi vardır.                                                                                                    |
|-------------|----------------------------------------------------------------------------------------------------|
|             | <ul> <li>Bir ayırma ünitesi kullanarak PV sırasını ayırınız ve kazara yeniden<br/>aktivasyona karşı koruma altına alınız.</li> <li>Sistemde hiç gerilim olmadığından emin olunuz.</li> </ul> |
| $\wedge$    | Elektrik çarpmasından dolayı yaralanma riski                                                                                                    |
| ∠ -∕ UYARI! | Eğer farklı gerilimlere sahip tüm kablolar paralel yönlendirilirse, hasarlı kablo yalıtımları bir kısa devreye neden olabilir.                                                               |
|             | Tüm kabloları ayrı bir şekilde yönlendiriniz.                                                                                                    |

| $\wedge$ | Yüksek gerilim sistemi yok edebilir.                                                                                      |
|----------|----------------------------------------------------------------------------------------------------|
| ∠'∆İKAZ! | <ul> <li>Yüksek kasırga ve yıldırım riski olan bölgelerde bir harici yüksek gerilim<br/>koruyucusu kullanınız.</li> </ul> |
| $\wedge$ | Elektrostatik boşalımlar şarj kontrolörüne hasar verebilir                                                                |
| ∕!∖ikaz! | <ul> <li>Şarj kontrolörü içerisindeki bir parçaya dokunmadan önce kendinizi<br/>topraklayınız.</li> </ul>                 |

# 5.2 BAĞLANTI BÖLGESİNE GENEL BAKIŞ

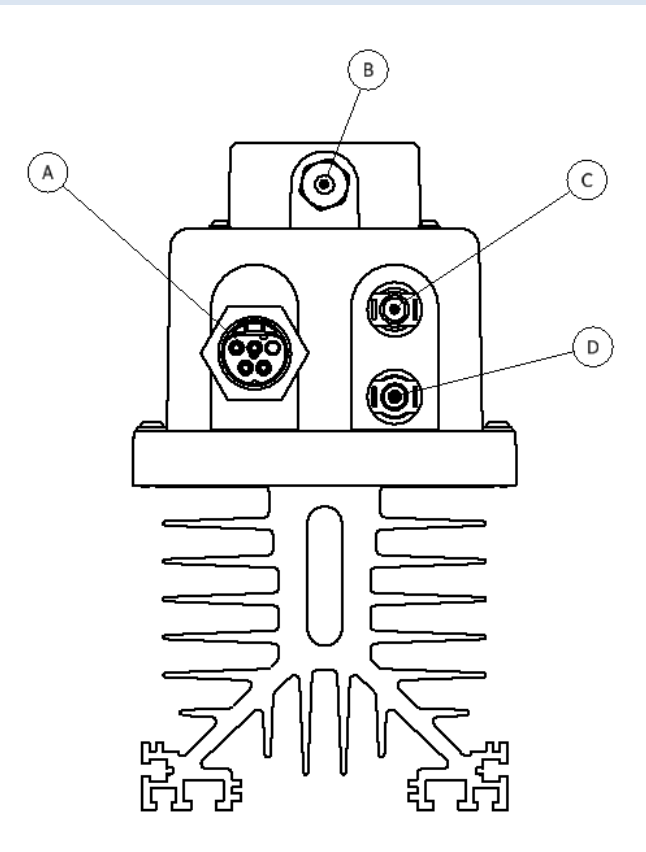

| MADDE | Açıklama                       |
|-------|--------------------------------|
| А     | AC Çıkış Konektörü             |
| В     | Opsiyonel aksesuarlar bağlantı |
| С     | MC4 konektör dişi              |
| D     | MC4 konektör erkek             |

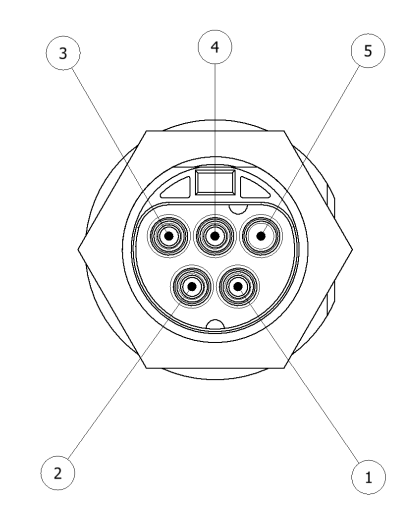

| MADDE | Açıklama    |
|-------|-------------|
| 1     | Faz I       |
| 2     | Faz II      |
| 3     | Faz III     |
| 4     | Toprak      |
| 5     | Bağlı değil |

# 5.3 TOPRAKLAMA

| Ölümcül elektrik çarpması riski                                                                       |
|----------------------------------------------------------------------------------------------------|
| SDD'nin koruma sınıfı I'dir.                                                                          |
| <ul> <li>PV'nin topraklanmasını dikkate almaksızın SDD'yi doğru şekilde<br/>topraklayınız.</li> </ul> |

Bağlanan AC motorun topraklaması SDD'ye bağlanmalıdır. SDD'nin çıkış konektöründeki pinlerden bir tanesi bu bağlantıya tahsis edilmiştir.

PV dizi ayrı bir şekilde ve yerel kurallar ile mevzuatlara uygun olarak topraklanmalıdır.

| Madde | Açıklama                    |
|-------|-----------------------------|
| 1     | SDD                         |
| 2     | Faz I kablo bağlantısı      |
| 3     | Faz II kablo bağlantısı     |
| 4     | Faz III kablo bağlantısı    |
| 5     | Toprak Bağlantısı           |
| 6     | Dalgıç Pompa                |
| 7     | Negatif PV kablo bağlantısı |
| 8     | Pozitif PV kablo bağlantısı |
| 9     | Acil Durum Kapatma butonu   |
| 10    | PV dizisi                   |

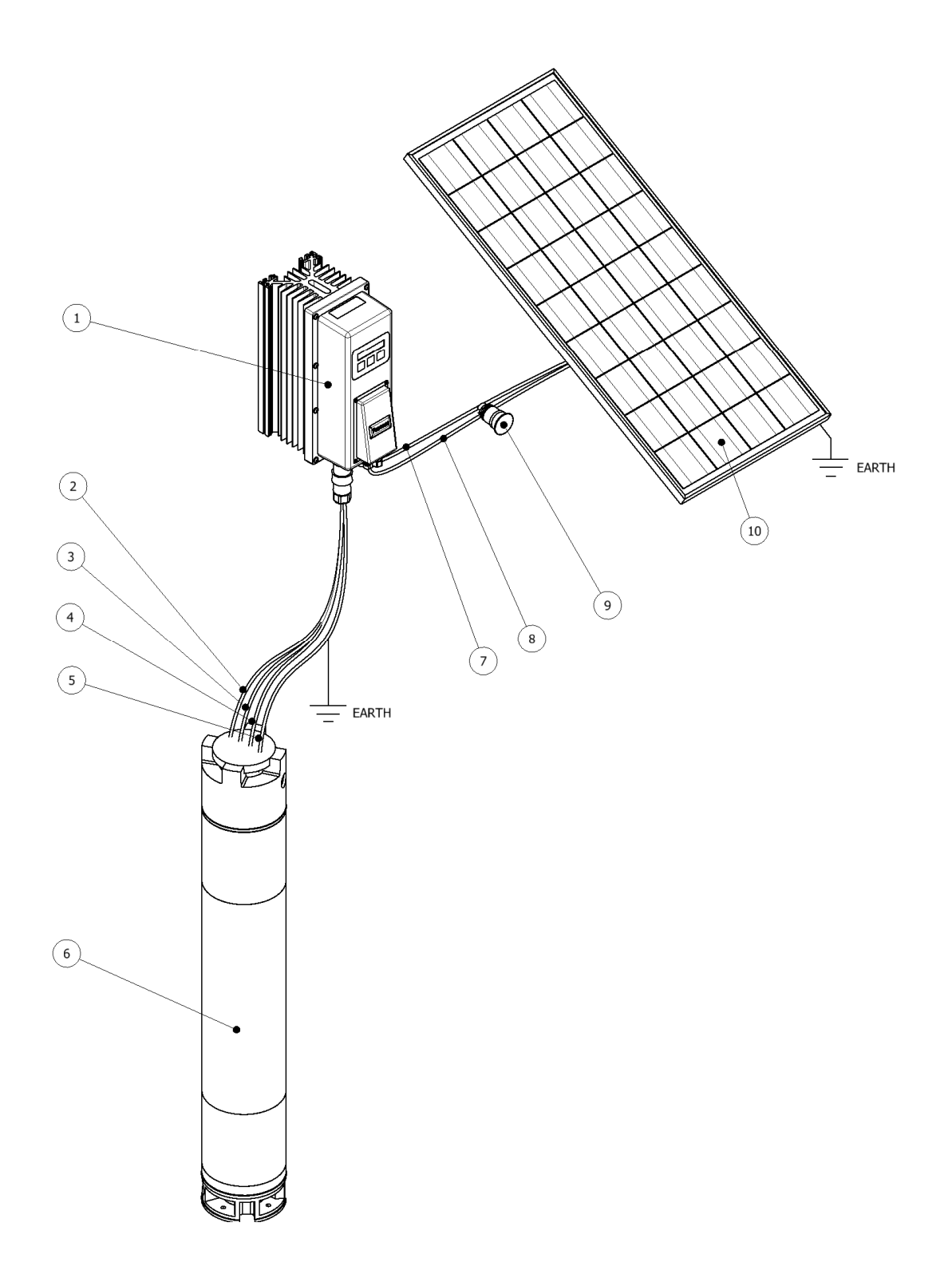

# 5.3 PV DİZİ BAĞLANTISI(DC)

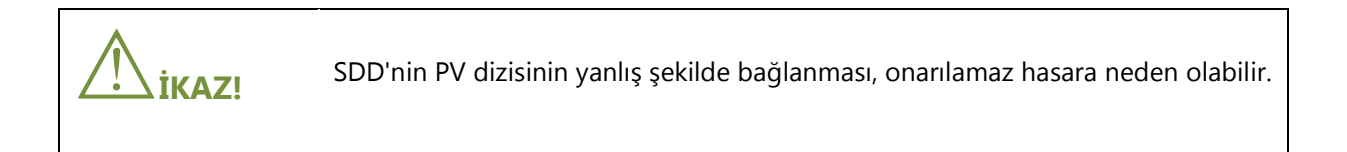

Yüksek DC gerilimlerinden dolayı, PV dizisi sisteme bir acil durum kapama butonu üzerinden bağlanmalıdır. Bir acil durumda, PV dizisi derhal sistemden ayrılmalıdır.

PV dizisi yıldırımlara karşı korunmalıdır. Sistemin çalışmasından önce doğru koruma ekipmanı kurulmalıdır.

Aşağıda yer alan eşik değerleri, SDD'nin DC girişinde takip edilmelidir:

| Azami giriş gerilimi | Azami çıkış akımı |
|----------------------|-------------------|
| 850V (DC)            | 10.5A (DC)        |

# 5.4 BAĞLANTI PROSEDÜRÜ

| $\wedge$ | SDD'deki yüksek gerilimlerden dolayı can tehlikesi vardır.                                                                          |
|----------|----------------------------------------------------------------------------------------------------|
|          | <ul> <li>SDD üzerindeki tüm çalışmalar sadece elektriksel açıdan kalifiye bir kişi<br/>tarafından gerçekleştirilmelidir.</li> </ul> |

- 1. Pompa motorunun giriş kablolarını SDD ile birlikte verilen Wieland 5 pimli konektör ile monte ediniz.
- 2. Pompa motorunu Wieland 5 pimli konektör ile SDD'ye bağlayınız.
- 3. Negatif ve pozitif PV kablolarını SDD ile birlikte verilen MC4 konektörlerine monte ediniz.
- 4. Negatif PV kablosunu SDD'ye bağlayınız.
- 5. Pozitif PV kablosunu SDD'ye bağlayınız.
- 6. PV dizi devre kesicisini açınız.
- 7. Yeterli güneş enerjisi varsa cihaza güç verilmiştir.

# 6 ÇALIŞMA

# 6.1 ÇALIŞMAYA GENEL BAKIŞ

# 6.1.1 KONTROL BUTONLARI

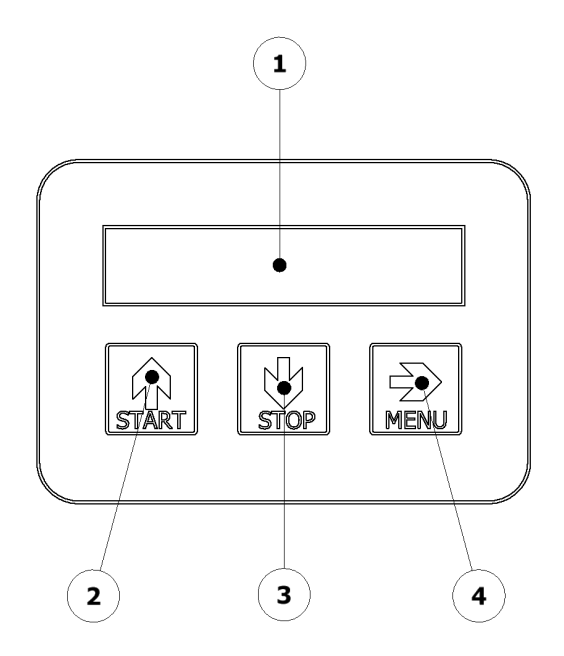

| Madde | Açıklama      |
|-------|---------------|
| А     | Başlat Butonu |
| В     | Durdur Butonu |
| С     | Menü Butonu   |
| D     | Ekran Alanı   |

# 6.1.2 EKRAN

SDD'nin ekranı 2x16 Sıvı Kristal Ekrandır.

Birinci Satır İkinci Satır

LCD'nin birinci satırında menü bilgileri ve etiketler yer alır. LCD'nin ikinci satırında değiştirilecek değerler, ölçümler, hatalar, vb. gösterilir. Ekran, seçilen menüye göre dinamik bir şekilde değişir. Her menü ekranı hakkında bilgi için "Menü Sistemi" bölümüne bakınız.

# 6.2 MENÜ SİSTEMİ

Basit bir menü sistemi, kullanıcıya sistemin parametrelerini görüntüleme ve değiştirme fırsatı verir.

### VARSAYILAN

Bir sistem kontrolünden sonra başlangıçta ve karşılama mesajlarında, LCD ekran varsayılan menüye girerek, en önemli çalışma parametreleri hakkında bir özet sunan "varsayılan ekranı" gösteren varsayılan menüye girer.

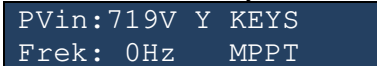

### TASARRUFLAR

"MENÜ" anahtarının bir aktivasyonu, varsayılan menüyü, aktüel PV-dizi gerilimini, PV dizi DC akımını ve anlık tüketilen gücü gösteren "ADC1" menüsüne değiştirir.

ENERJİ TASARRUFLARI Toplam: 0000000kWh

### TAHRİK DURUMU

"Tahrik Durumu" menüsü, güç aşamasının tüm önemli parametrelerini ekrana gönderir. Bu veriler aktüel çıkış frekansı, güç aşamasının sıcaklığı ve sistemin aktüel anahtarlama frekansıdır.

| fout | SICAK | f(sw) |  |
|------|-------|-------|--|
| OHz  | 4°C   | 8kHz  |  |

#### MOTOR

"Motor" menüsünde ekli motorun parametresi ayarlanır. Menü aktivasyonu, "YUKARI" veya "AŞAĞI" anahtarına basıldıktan sonra başlar. Değiştirilecek parametre yanıp sönmeye başlar ve "AŞAĞI" veya "YUKARI" anahtarı ile değiştirilebilir. "MENÜ" anahtarı, değiştirilebilecek olan anahtarı değiştirir. Aynı anda "YUKARI" ve "AŞAĞI" anahtarlarına basıldığında seçim bir E<sup>2</sup>PROM içerisine kaydedilir. "MENÜ" anahtarının uzun bir aktivasyonu sonraki menüye geçecektir.

MOTOR: Vrms:400V Fmax:50Hz f:50Hz

### ÇIKIŞ MODU

Bu menü, motor çalışma modu için değişken gerilim değişken frekansını (VVVF) ya da 3 fazlı bir sistemin statik bir çıkış gerilimini seçer; örn. 3x400V. "\*" sembolü mevcut seçimi gösterilir ve diğer seçenekler de "YUKARI" ve "AŞAĞI" anahtarları ile seçilebilir. Aktüel seçimin kaydedilmesi, "YUKARI" ve "AŞAĞI" anahtarlarının aynı anda aktivasyonu ile elde edilir.

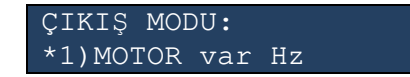

### ASGARİ ÇALIŞTIRMA GERİLİMİ

Bu ayar doğrudan gerilim tespit seviyesi altındaki PV dizisini etkiler, "Varsayılan Menü" ekranında gösterilen ilgili HATA mesajı görülür. Ayarlanan değer, aktifleştirilmiş ise güneş doğduktan sonra tahriki otomatik olarak başlatan eşik gerilimini temsil eder.

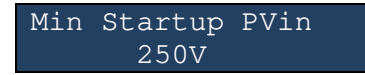

"YUKARI" ve "AŞAĞI" anahtarı

10V'luk adımlarla gösterilen asgari

çalıştırma gerilimini artırır ve azaltır. Aynı anda "YUKARI" ve "AŞAĞI" anahtarlarına basıldığında seçim bir E<sup>2</sup>PROM içerisine kaydedilir.

### START STOP MODU

"Start Stop Modu" menüsü, SDD çalıştırma yöntemini seçer. Bu menüden otomatik çalıştırma fonksiyonu" autostart" açılabilir ve dijital girişler aktifleştirilir.

START/STOP MODU: \*1)START/STOPANAHTARI

Mevcut olması durumunda opsiyonel modem bu ayarları geçersiz kılabilir ve herhangi bir zamanda SDD'yi çalıştırıp durdurabilir. Seçenekler, "YUKARI" ve "AŞAĞI" anahtarları ile seçilir. Aktüel seçim, hattın başlangıcında "\*" ile işaretlenir. Aynı anda "YUKARI" ve "AŞAĞI" anahtarlarına basıldığında seçim bir E<sup>2</sup>PROM içerisine kaydedilir. "MOD" basıldığında sonraki menüye geçilir.

### MENÜ "LCD ARKA IŞIĞI" (R/W)

SDD'de arka ışık işlevine sahip genel bir spesifik modül kullanıldığında, bu menüde anahtar aktivasyonu sonrasında arka ışık açılabilir, kapatılabilir veya geçici olarak açılabilir. Aktüel seçim, hattın başlangıcında "\*" ile iaşretlenir. Aynı anda "YUKARI" ve "AŞAĞI" anahtarlarına basıldığında seçim bir E<sup>2</sup>PROM içerisine kaydedilir. "MOD" basıldığında sonraki menüye geçilir.

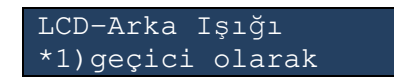

# MENÜ "LCD KONTRASTI" (R/W)

Ekran kontrastı bu menüde 10 adımda ayarlanır. Kontrastı istediğiniz gibi değiştirmek için "YUKARI" ve "AŞAĞI" anahtarını kullanınız. Aktüel ayar, hat ölçeği içerisinde "\*" ile işaretlenmiştir. Aynı anda "YUKARI" ve "AŞAĞI" anahtarlarına basıldığında seçim bir E<sup>2</sup>PROM içerisine kaydedilir. "MENÜ" anahtarının uzun bir aktivasyonu sonraki menüye geçecektir.

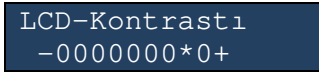

### MENÜ "SIM" (R/W)

Bu menü sadece SDD tarafından bir modem tespit edildiğinde ve SİM kart pin kodu gerektiğinde mevcuttur. Pin kodu, imleç tarafından haneler halinde altı çizili olarak girilir. "MENÜ", imleci sonraki haneye geçirir. Aynı anda "YUKARI" ve "AŞAĞI" anahtarlarına basılması girilen PİN kodunu bir E<sup>2</sup>PROM'a kaydeder ve doğrulama için bağlı MODEM'e gönderir. Bu saklanan PİN1 kodu, SDD tarafından modemde imzalama için otomatik olarak kullanılır. Otomatik sunum sırasında bir hata meydana gelmesi durumunda, SİM menüsü otomatik olarak çıkarak manüel bir müdahale ister. "MOD" anahtarının uzun bir aktivasyonu sonraki menüye geçecektir.

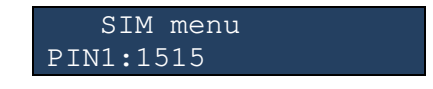

### MENÜ "İLETİŞİM" (R/W)

Seri iletişim protokolü bu menüden seçilir. Bu fonksiyon genelde fabrikada ayarlanır ancak genişletilmiş hizmet amaçları için daha sonra değişiklik veya onarımlar yapılması durumunda da söz konusu olacaktır. Aktüel seçim, satırın başında "\*" ile işaretlenir. Aynı anda "YUKARI" ve "AŞAĞI" anahtarlarına basılması seçimi bir E<sup>2</sup>PROM'a kaydeder. "MOD"a basıldığında sonraki menüye geçilir. Unutmayınız ki, seri bağlantı üzerinden iletişim seçildiğinde, iletişim hızı 2400 Baud ve 8 veri biti paritesi ve 1 stop biti olarak sabitlenmiştir.

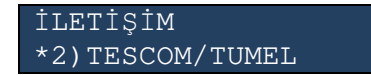

# MENU "DIG\_OUT" (R/W)

Dijital çıkış, bu menüden seçilir. Bu fonksiyon, SDD'nin diğer enerji kaynakları ile kullanımına izin verir. Klavye kullanılarak LCD'de gösterilen bir güç eşiği belirlenir. "YUKARI" ve "AŞAĞI" anahtarları değerleri 100W veya 1000W'lık adımlarla artırır / azaltırken "MOD" imleci sağa kaydırır. Aslında verilen SDD gücü bu ayarlanan seviyeden sapmış ise, dijital çıkış açılır; örn. dijital çıkış aktif olarak 0V seviyesine bağlıdır. Aynı anda "YUKARI" ve "AŞAĞI" anahtarlarına basıldığında seçim bir E<sup>2</sup>PROM içerisine kaydedilir. "MOD" basıldığında sonraki menüye geçilir.

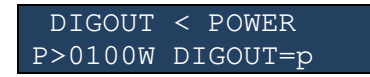

# MENÜ "POMPA KORUMASI" (R/W)

Pompalar için tanımlanmış bir asgari mekanik hıza sahip opsiyonel bir koruma, bu menüden aktifleştirilir. Bu fonksiyon, gerektiğinde pompaların çok düşük hızda çalışmasını engeller. Bazı pompalar bu tür bir fonksiyona gerek duymaz ve bazen pompa türüne bağlı olarak istenmemektedir. Seçilen hıza, mevcut PV beslemesinde ve diğer yandan aktüel yük koşullarında ulaşılamaması durumunda SDD tahriki durduracak ve ekranda ayarlanan süre [dakika] geçtikten sonra yeniden başlayacaktır. "MOD" anahtarı imleci sağa kaydırır ve "YUKARI" / "AŞAĞI" seçilen haneyi artırır / azaltır. Aynı anda "YUKARI" ve "AŞAĞI" anahtarlarına basıldığında seçim bir E<sup>2</sup>PROM içerisine kaydedilir. "MOD" basıldığında sonraki menüye geçilir.

POMPA KORUYUCU f<00Hz 001dk ise

### MENÜ "SERVİS" (R/W)

Bu menü alanına erişim, sadece servis personeline aittir. SDD'nin dahili ayarlarını değiştirmek için bu servis bölümünde çeşitli menüler vardır. Bu bölümdeki parametrelerin değiştirilmesi SSD'ye zarar verebilir ve en kötü durumda güç aşamasını yok edebilir.

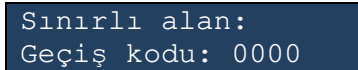

# MEN DİJİTAL GİRİŞ / ÇIKIŞ (I/O) / UART (R/W)

Dijital arayüz iki güvenlik izoleli çıkıştan ve 3 güvenlik izoleli girişten meydana gelir. Bir I/O çifti, opsiyonel modem için seri iletişime tayin edilmiş / ayrılmıştır. Geriye kalan çıkış ve iki geriye kalan giriş, örneğin bir su tankının bağlı seviye anahtarları üzerinden SDD'nin çalışmasını uzaktan kontrol etmek için tayin edilebilir. "AŞAĞI" veya "YUKARI" butonuna basıldığında dijital I/O'ların aktivasyon durumu değişir. Yukarıda yer alan LCD Ekran örneğinde, tüm mevcut I/O'lar verilmiştir; örn. geriye kalan 2 giriş ve geriye kalan çıkış ayrılır ve böylece SDD sadece ya klavye ya da opsiyonel GSM modülü üzerinden çalıştırılabilir. Bu menüde çeşitli kombinasyonlar seçilebilir ve bunlar daha sonra ayrı bir bölümde açıklanacaktır.

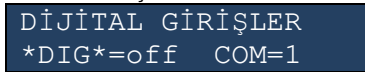

### MENÜ ANAHTARLAMA FREKANSI (R/W)

SDD, en yüksek tanımlanmış ortam sıcaklıklarında ve tam yük altında bile güvenilir çalışmayı sağlayacak 4 kHz'lik anahtarlama frekansında çalışmak üzere fabrikada yapılandırılmıştır. Bununla birlikte, eğer SDD'ye daha düşük anma yükleri bağlanmışsa, anahtarlama frekansının otomatik seçim seçeneği 8 kHz'lik çalışmaya neden olabilir ve bu da motorla birlikte daha gürültüsüz bir çalışma meydana getirebilir. Sabit 4 kHz'lik anahtarlama frekansının ve tanımlanan otomatik seçim seçeneğinin seçimi de bu menüden yapılır. Aktüel seçim, satırın başında "\*" ile işaretlenir. Aynı anda "YUKARI" ve "AŞAĞI" anahtarlarına basılması seçimi bir E<sup>2</sup>PROM'a kaydeder. "MOD" basıldığında sonraki menüye geçilir.

Anahtarlama frek. fc=otomatik

# 6.3 MENÜ YAPISI VE ANAHTAR TAHSİSİ

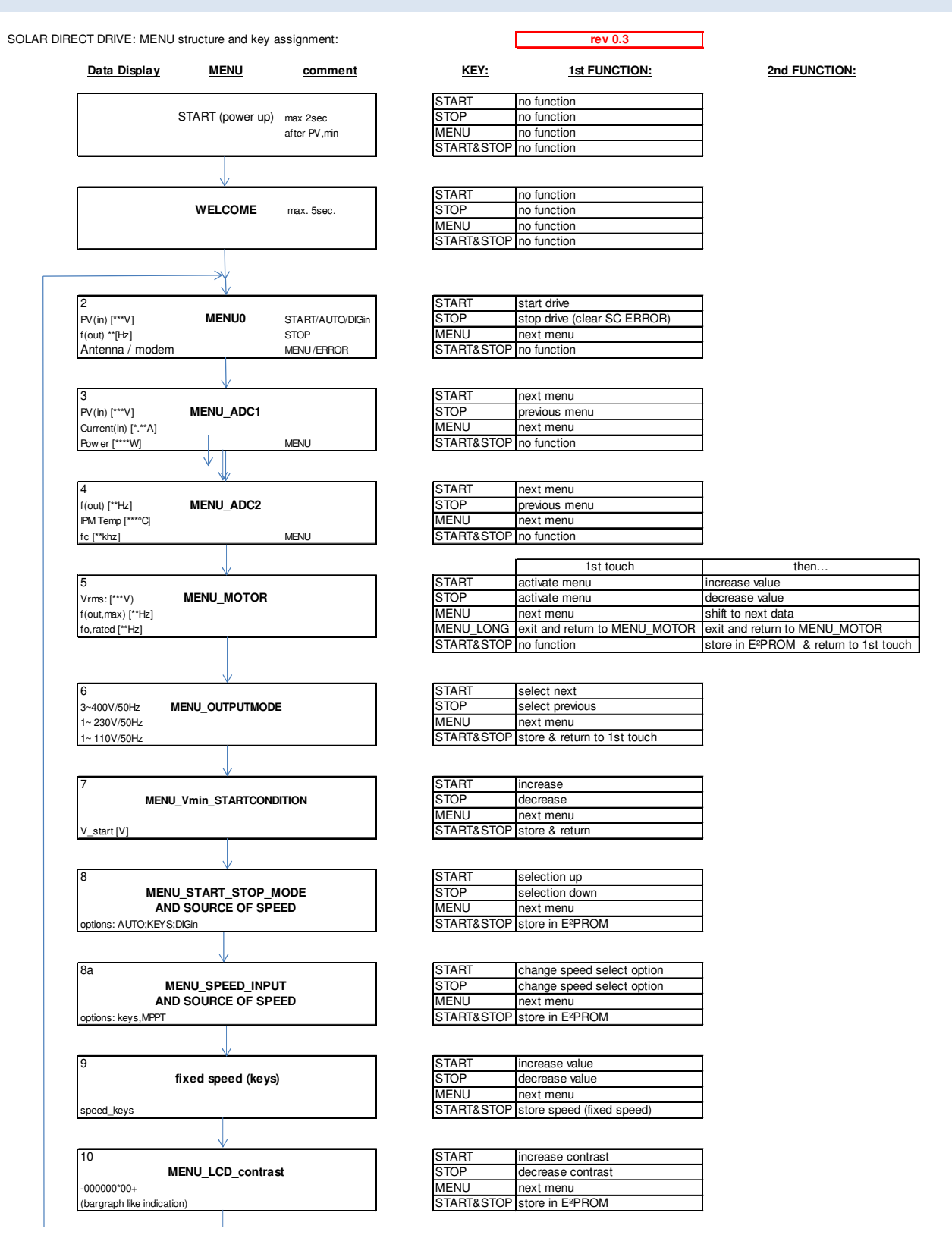

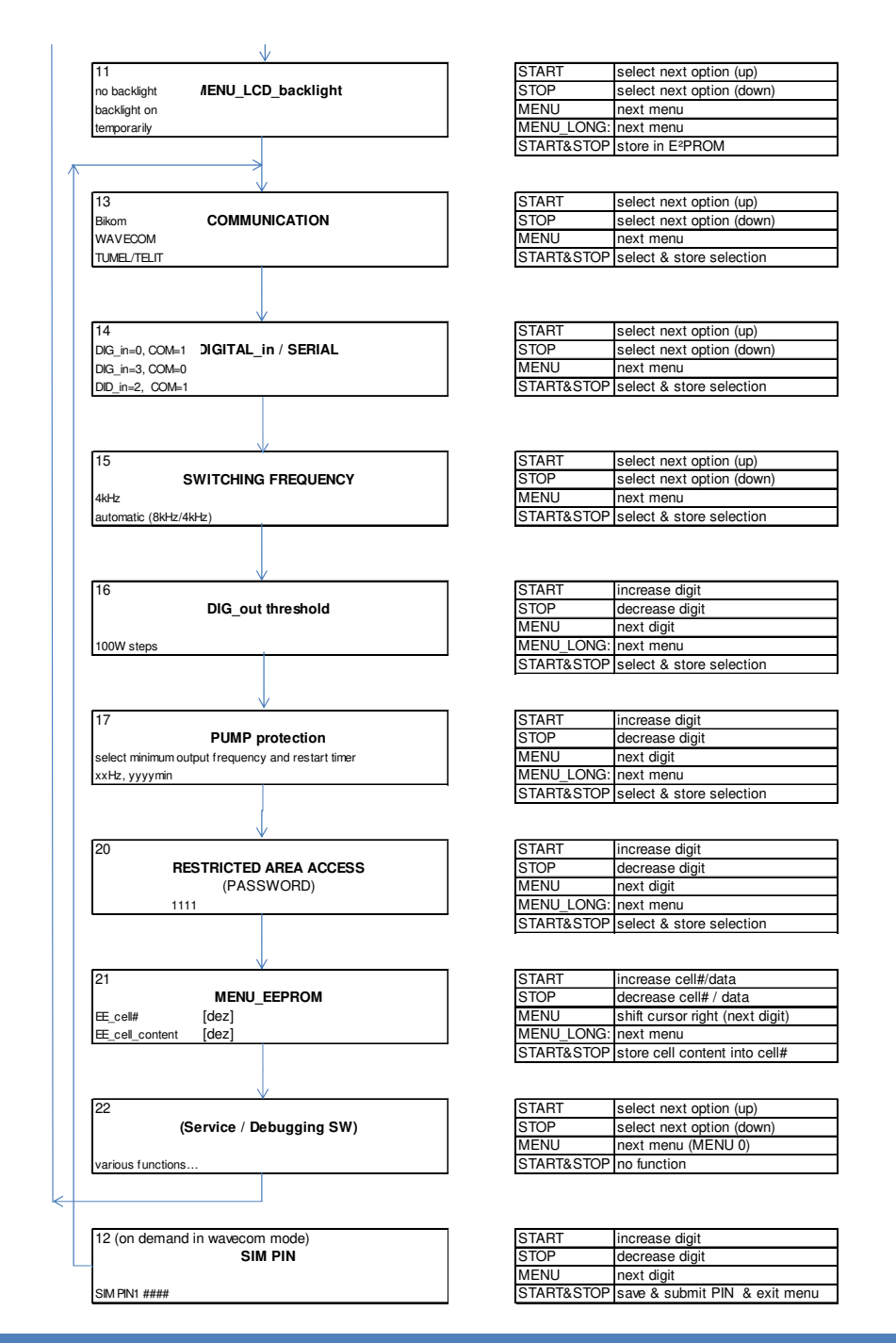

# 7 BAKIM VE TEMİZLİK

SDD koruma sınıfı IP65'tir. Cihaz, soğutma kanatlarının temizliği dışında bakıma ihtiyacı yoktur. SDD'nin ısı yayılımı tozla engellendiğinde soğutma kanatlarının temizlenmesi gerekir. Kullanıcı;

- SDD'nin soğutma kanatlarını her ay toz birikmesine karşı kontrol etmelidir.
- uygun bir yumuşak fırça kullanarak soğutma kanatlarında biriken tozu dikkatlice temizlemelidir.

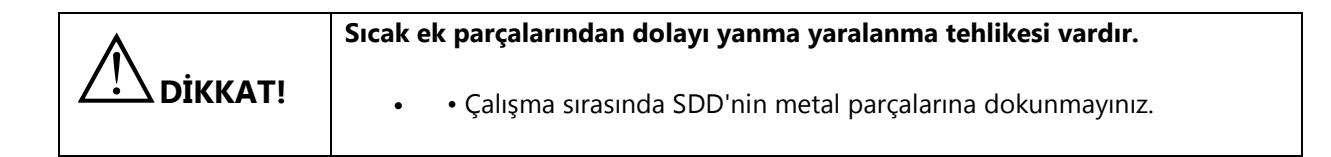

# **8 ARIZALARIN ARANMASI**

### 8.1 HATA MESAJLARI

Sistem arızaları ile alakalı hata mesajları "Varsayılan Ekran" üzerinde görülebilir. Bir hata meydana geldiğinde, ilgili hata kodu ile birlikte teknik desteği arayınız. İletişim bilgileri bu kullanım kılavuzunun sonunda verilmiştir.

| PVin:719  | / Y KEYS              |
|-----------|-----------------------|
| Frek: OHz | z ER <mark>RPV</mark> |

Kısa hata mesajlarının anlamı tabloda yer almaktadır;

| Mesaj | Anlamı            |
|-------|-------------------|
| EOC   | Aşırı Akım        |
| ESC   | Kısa devre        |
| EOT   | Aşırı Sıcaklık    |
| ERRPV | PV gerilimi düşük |

### 8.2 ARIZA ARAMA

| ARIZA                                              | OLASI ÇÖZÜM                                      |
|----------------------------------------------------|--------------------------------------------------|
| Tüm konektörler bağlı ancak cihazda güç yok        | Gevşek kablo bağlantılarını kontrol ediniz       |
|                                                    | PV panel tarafındaki konektörler üzerindeki      |
|                                                    | gerilimi ölçünüz. Sıfır ise,                     |
|                                                    | PV paneli devre kesicisinin kapalı veya açık     |
|                                                    | olduğunu kontrol ediniz                          |
|                                                    | PV paneli devre kesicisinin sigortalarının       |
|                                                    | patlamadığını kontrol ediniz                     |
| Tüm konektörler bağlı, cihazda güç var ancak çıkış | Gevşek kablo bağlantılarını kontrol ediniz       |
| yok                                                | Cihazın çıkış tarafındaki gerilimi ölçünüz. Eğer |
|                                                    | gerilim yoksa servisi arayınız                   |

# 8.3 KULLANIMLA İLGİLİ HATALAR

SDD'nin yanlış kullanımından dolayı hatalar meydana gelebilir. Bunlar;

- cihazın teknik veri formunda belirtilenin dışında ortam koşullarında çalıştırılması
- yanlış taşınan ve düzensiz kablolar kısa devrelere neden olabilir
- cihazın yanlış montajı ve konumlandırılması
- ekli PV sırasının yanlış yapılandırılması

Bunlar, bölüm 7.1'de bahsi geçen hatalara neden olabilir.

# 9 İŞLETMEDEN ALMA

# 9.1 SÖKME

| <ul> <li>SDD'nin ağırlığından dolayı yaralanma riski vardır.</li> <li>SDD'nin yaklaşık 5 kg'lık ağırlığını göz önünde bulundurunuz.</li> </ul>                                                                                                    |
|----------------------------------------------------------------------------------------------------|
| <ul> <li>SDD'deki yüksek gerilimlerden dolayı can tehlikesi vardır.</li> <li>Eğer farklı gerilimlere sahip tüm kablolar paralel yönlendirilirse, hasarlı kablo yalıtımları bir kısa devreye neden olabilir.</li> <li>Tüm sigortaları kapatınız ve yeniden açılmayacaklarından emin olunuz.</li> </ul> |

İşletmeden Alma Prosedürü;

- 1. SDD üzerindeki LCD kapanana kadar bekleyiniz.
- 2. PV dizisini SDD'den ayırınız.
- 3. Yükü SDD'den ayırınız.
- 4. SDD'nin duvara monte edilmiş aksesuarlarının vidalarını gevşetiniz.
- 5. SDD'yi çıkarınız.

# 9.2 PAKETLEME

Mümkünse, SDD'yi her zaman orijinal ambalajında taşıyınız. Eğer bu artık mevcut değilse, aşağıdaki gereklilikleri karşılayan bir denk kutu da kullanabilirsiniz:

- 5 kg'ye kadar yükler için uygundur
- Tamamen kapatılabilir

# 9.3 DEPOLAMA

SDD'yi kuru bir yerde ve -25 °C ile +60 °C arasındaki sıcaklıklarda muhafaza ediniz.

### 9.4 ORTADAN KALDIRMA

SDD'nin hizmet ömrünün sonunda, o tarihte kurulum sahasında geçerli olan elektronik atıklar için ortadan kaldırma mevzuatlarına uygun olarak imha ediniz. Alternatif olarak, masrafları gönderici tarafından ödenerek ve "İMHA İÇİN" olarak etiketleyerek tekrar TESCOM Solar'a gönderiniz.

# **10 TEKNİK VERİLER**

| GİRİŞ                                          |                                            |  |  |  |
|------------------------------------------------|--------------------------------------------|--|--|--|
| Maks. DC Gerilimi                              | 850Vdc                                     |  |  |  |
| Başlangıç Gerilimi                             | 550Vdc – 650Vdc                            |  |  |  |
| Optimal MPPT Gerilim Aralığı                   | 350Vdc – 750Vdc                            |  |  |  |
| MPP izleyicilerin sayısı                       | 1                                          |  |  |  |
| Azami giriş akımı                              | 10A                                        |  |  |  |
| Azami PV akımı                                 | 20A                                        |  |  |  |
| Önerilen kablo kesiti                          | 6 mm <sup>2</sup>                          |  |  |  |
| Bağlanabilecek kabloların azami kesiti         | 10 mm <sup>2</sup>                         |  |  |  |
| ÇI                                             | KIŞ                                        |  |  |  |
| Nominal çıkış gerilimi                         | 3 faz AC 400Vrms                           |  |  |  |
| Azami Çıkış Akımı                              | 10,5A                                      |  |  |  |
| Azami Verimlilik                               | %96                                        |  |  |  |
| Azami Çıkış Gücü                               | 5500W                                      |  |  |  |
| Çıkış frekans aralığı                          | 0 Hz – 87 Hz                               |  |  |  |
| GE                                             | NEL                                        |  |  |  |
| Ebatlar (G x Y x D)                            | 130mm x 305mm x 195mm                      |  |  |  |
| IEC 60529'a göre koruma oranı                  | IP65                                       |  |  |  |
| Ağırlık                                        | 5,8 kg                                     |  |  |  |
| EC UYGUNLUK BEYANI                             |                                            |  |  |  |
| Ekran                                          | 2 satırlı 16 karakterli Sıvı Kristal Ekran |  |  |  |
| Montaj Türü                                    | Duvara monteli                             |  |  |  |
| Paralel çalışma                                | Mevcut değil                               |  |  |  |
| Soğutucu ile PE bağlantısı izolasyonu          | Azami 1 dk için 2500 Vrms                  |  |  |  |
| ORTAM KOŞULLARI                                |                                            |  |  |  |
| Çalışma sırasında izin verilen ortam sıcaklığı | -10°C ve 45°C arasında                     |  |  |  |
| Havanın Nemi                                   | %90                                        |  |  |  |
| Gerilim düşüşü olmadan rakım                   | 2000m                                      |  |  |  |
| Çalışma sırasında izin verilen azami soğutucu  | 85°C                                       |  |  |  |
| sıcaklığı                                      |                                            |  |  |  |
| KORUMALAR                                      |                                            |  |  |  |
| Aşırı Sıcaklık                                 | Mevcut                                     |  |  |  |
| Aşırı Gerilim (PV)                             | Mevcut değil                               |  |  |  |
| Aşırı Yük                                      | Mevcut                                     |  |  |  |
| Kısa devre (PV)                                | Mevcut değil                               |  |  |  |
| Ters Polarite                                  | Mevcut değil                               |  |  |  |

# 11 İLETİŞİM

Eğer ürünlerimizle ilgili teknik sorunlarınız varsa, TESCOM Servis Hattını arayınız. Size gerekli yardımı sunabilmek için aşağıdaki bilgilere ihtiyacımız vardır:

- SDD'lerin seri numarası
- İlave SDD'lerin sayısı
- Bağlanan PV modüllerinin türü ve miktarı
- Bağlanan bataryanın türü
- Nominal batarya kapasitesi
- Nominal batarya gerilimi
- Bağlanan iletişim ürünleri

# İTHALATÇI / İMALATÇI FİRMANIN

UNVANI

: TESCOM ELEKTRONİK SANAYİ ve TİCARET A.Ş

# MERKEZ

ADRESİ

Si : Dudullu Organize Sanayi Bölgesi 2.Cadde No:7 Zemin Kat Ümraniye / İSTANBUL

TEL / TELEFAKS : 0850 277 88 77 / 0216 527 28 18

### İZMİR Bölge Müdürlüğü (Fabrika ve Yurtdışı Satış Ofisi)

ADRESI : 10009 sk. No:1, Ulukent Sanayi Sitesi 35660 Menemen – İZMİR

TEL / TELEFAKS : 0232 833 36 00 pbx / 0232 833 37 87

WEB : http://www.tescom-ups.com

e-mail: info@tescom-ups.com

# YETKILİ SERVİS İSTASYONUNUN

| SIRA<br>NO | UNVANI                                                                                            | ADRESİ                                                                                                 | YETKİLİSİNİN<br>ADI SOYADI   | TEL/TELEFAKS   |
|------------|---------------------------------------------------------------------------------------------------|----------------------------------------------------------------------------------------------------|------------------------------|----------------|
| 1          | TESCOM ELEKTRONIK<br>SANAYI VE TICARET AŞ.                                                        | DUDULLU ORGANIZE SANAYI<br>BOLGESI 2.CADDE NO.7 ZEMIN KAT<br>ÜMRANİYE / İSTANBUL                       | ALICAN YILMAZ                | 0850 277 8877  |
| 2          | ATILGAN MUHENDISLIK<br>KESINTISIZ GUÇ KAYNAKLARI<br>SATIŞ VE ONARIM SERVİSİ<br>MEHMET ZOHRE SAHIS | HUZUREVLERI MH.<br>77232 SK.<br>BİLAL İŞLEK APT. NO:24<br>ÇUKUROVA-ADANA                               | CEM ONURDEŞ                  | 0322 458 69 17 |
| 3          | ZK ENERJI SISTEMLERI SANAYI<br>VE TICARET LTD.ŞTI                                                 | MUCAHITLER MAH.52025 NOLU SK.<br>NO:9/A ŞEHITKAMIL / GAZIANTEP                                         | ZEKI KAYAR                   | 0342 360 8400  |
| 4          | ATILAY ELEKTRONIK ELEKTRIK<br>MEDIKAL INŞ.TIC.VE SAN LTD.ŞTI                                      | ALIPAŞA MAHALLESI KONGRE<br>CADDESI HASIRHAN PASAJI UST<br>ZEMİN KAT NO : 87<br>YAKUTIYE / ERZURUM     | ALPASLAN ATILAY              | 0442 213 30 60 |
| 5          | GULKOM MUH.BIL. GIDA ELK.<br>SAN. VE TIC. LTD.ŞTI                                                 | INONU MAH. YAVUZ SELIM BULVARI<br>RAIF BEY APT.NO:305/2<br>ORTA HISAR / TRABZON                        | ENGIN SEZGIN                 | 0462 326 6142  |
| 6          | GESIS GENEL<br>ELEK. ELEKT. SISTEMLERI<br>SAN. VE TİC. LTD. ŞTİ.                                  | Zafer Mah.Yeni sanayi Sitesi Sanayi Alt<br>yol M8 Blok No:9 ÇORLU / TEKIRDAG                           | ILKAY DUDU                   | 0282 673 48 96 |
| 7          | DIALOG ELEKT. ELEK. ILETIŞIM<br>HIZ.VE OTOMASYON DAN.PROJE<br>TAAHHÜT SAN. VE TİC.LTD.ŞTİ         | KIRCAALI MAH. GAZCILAR CAD.<br>ANAFARTA SOK.NO:5/B<br>BURSA                                            | TIMUÇIN KARAER               | 0224 253 42 11 |
| 8          | OBA KESINTISIZ GUÇ<br>KAYNAKLARI ELEKTRIK VE<br>ELEKTRONİK SAN. TİC.                              | Keykubat Mahallesi Osman Kavuncu Blv.<br>No: 345 A MELIKGAZI/KAYSERI                                   | ALI DEMIRBILEK<br>ONUR CANAN | 0352 233 4223  |
| 9          | TESCOM ELEKTRONIK<br>SANAYI VE TICARET AŞ.                                                        | 29 EKIM MAHALLESI 10009 SK. NO: 1<br>MENEMEN / IZMIR                                                   | YUKSEL OZCAN                 | 0850 277 8877  |
| 10         | TESCOM ELEKTRONIK<br>SANAYİ VE TİCARET AŞ.                                                        | lvedik OSB Melih Gökçek Bulvan<br>1122. Cad. Maxivedik İş Merkezi<br>No:20/106<br>Yenimahalle - ANKARA | BEKIR CAN ŞAHIN              | 0312 476 24 37 |

#### BU BELGE 6502 SAYILI TÜKETİCİNİN KORUNMASI HAKKINDA KANUN ve BU KANUN KAPSAMINDA YÜRÜRLÜĞE KONULAN GARANTİ BELGESİ YÖNETMELİĞİ UYARINCA DÜZENLENMİŞTİR. GARANTİ ŞARTLARI

**A**. 6502 sayılı Tüketicinin Korunması Hakkında Kanun ve bu kanuna dayanılarak yürürlükte olan Garanti Belgesi Yönetmeliği uyarınca, işbu kanun kapsamındaki tüketiciler için geçerlidir.

1 - Garanti süresi, malın teslim tarihinden itibaren başlar ve 2 yıldır.

2 - Malın bütün parçaları dahil olmak üzere tamamı garanti kapsamındadır.

3 - Malın ayıplı olduğunun anlaşılması durumunda tüketici, 6502 sayılı Tüketicinin Korunması Hakkında Kanunun 11 inci maddesinde yer alan;

a- Sözleşmeden dönme,

b- Satış bedelinden indirim isteme,

c- Ücretsiz onarılmasını isteme,

ç- Satılanın ayıpsız bir misli ile değiştirilmesini isteme,

seçimlilik haklarından birini kullanabilir.

4 - Tüketicinin bu haklardan ücretsiz onarım hakkını seçmesi durumunda satıcı; işçilik masrafı, değiştirilen parça bedeli ya da başka herhangi bir ad altında hiçbir ücret talep etmeksizin malın onarımını yapmak veya yaptırmakla yükümlüdür. Tüketici ücretsiz onarım hakkını üretici veya ithalatçıya karşı da kullanabilir. Satıcı, üretici ve ithalatçı tüketicinin bu hakkını kullanmasından müteselsilen sorumludur.

5 - Tüketicinin, ücretsiz onarım hakkını kullanması halinde malın;

- Garanti süresi içinde tekrar arızalanması,

- Tamiri için gereken azami sürenin aşılması,

- Tamirinin mümkün olmadığının, yetkili servis istasyonu, satıcı, üretici veya ithalatçı tarafından bir raporla belirlenmesi durumlarında;

tüketici malın bedel iadesini, ayıp oranında bedel indirimini veya imkân varsa malın ayıpsız misli ile değiştirilmesini satıcıdan talep edebilir. Satıcı, tüketicinin talebini reddedemez. Bu talebin yerine getirilmemesi durumunda satıcı, üretici ve ithalatçı müteselsilen sorumludur.

**6** - Malın tamir süresi 20 iş gününü, geçemez. Bu süre, garanti süresi içerisinde mala ilişkin arızanın yetkili servis istasyonuna veya satıcıya bildirimi tarihinde, garanti süresi dışında ise malın yetkili servis istasyonuna teslim tarihinden itibaren başlar.Malın arızasının 10 iş günü içerisinde giderilememesi halinde, üretici veya ithalatçı; malın tamiri tamamlanıncaya kadar, benzer özelliklere sahip başka bir malı tüketicinin kullanımına tahsis etmek zorundadır. Malın garanti süresi içerisinde arızalanması durumunda, tamirde geçen süre garanti süresine eklenir.Garanti uygulaması sırasında değiştirilen malın garanti süresi satın alınan malın kalan garanti süresi ile sınırlıdır.Satılan mala ilişkin olarak düzenlenen faturalar garanti belgesi yerine geçmez.

7 - Malın kullanma kılavuzunda yer alan hususlara aykırı kullanılmasından kaynaklanan arızalar garanti kapsamı dışındadır.

8 - Tüketici, garantiden doğan haklarının kullanılması ile ilgili olarak çıkabilecek uyuşmazlıklarda yerleşim yerinin bulunduğu veya tüketici işleminin yapıldığı yerdeki Tüketici Hakem Heyetine veya Tüketici Mahkemesine başvurabilir.
9 - Satıcı tarafından bu Garanti Belgesinin verilmemesi durumunda,tüketici Gümrük ve Ticaret Bakanlığı Tüketicinin Korunması ve Piyasa Gözetimi Genel Müdürlüğüne başvurabilir.

**B**. Ticari satımlarda, satış sözleşmesindeki garanti şartları, hüküm bulunmayan hallerde Türk Ticaret Kanunu hükümleri uygulanır.

# AGKK12043 02/2019

| <u> Üretici Firma :</u> | TESCOM ELEKTRONİK SANAYİ VE TİCARET A.Ş.                                               |  |
|-------------------------|----------------------------------------------------------------------------------------|--|
|                         | MERKEZ         ADRESİ       : Dudullu Organize Sanayi Bölgesi                          |  |
|                         | 2.Cadde No:7 Zemin Kat Ümraniye / İSTANBUL<br>Tel: 0850 277 88 77 Faks: 0216 527 28 18 |  |
|                         | İZMİR BÖLGE MÜDÜRLÜĞÜ                                                                  |  |
|                         | (Fabrika ve Yurtdışı Satış Ofisi):                                                     |  |
|                         | 10009 sk. No:1 , Ulukent Sanayi Sitesi                                                 |  |
|                         | 35660 Menemen - İZMİR                                                                  |  |
|                         | Tel.: 0232 833 36 00 pbx Faks: 0232 833 37 87                                          |  |
|                         | e-mail: info@tescom-ups.com                                                            |  |
| <u>Yetkili Servis :</u> | TESCOM ELEKTRONİK SANAYİ VE TİCARET A.Ş.                                               |  |
|                         | İZMİR BÖLGE MÜDÜRLÜĞÜ                                                                  |  |
|                         | ADRESİ : 10009 SOK. NO:1 SANAYİ SİTESİ                                                 |  |
|                         | ULUKENT MENEMEN/İZMİR                                                                  |  |
|                         | TEL / TELEFAKS : 0 232 833 36 00 / 0 232 833 37 87                                     |  |
|                         |                                                                                        |  |